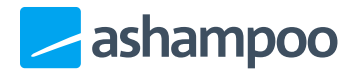

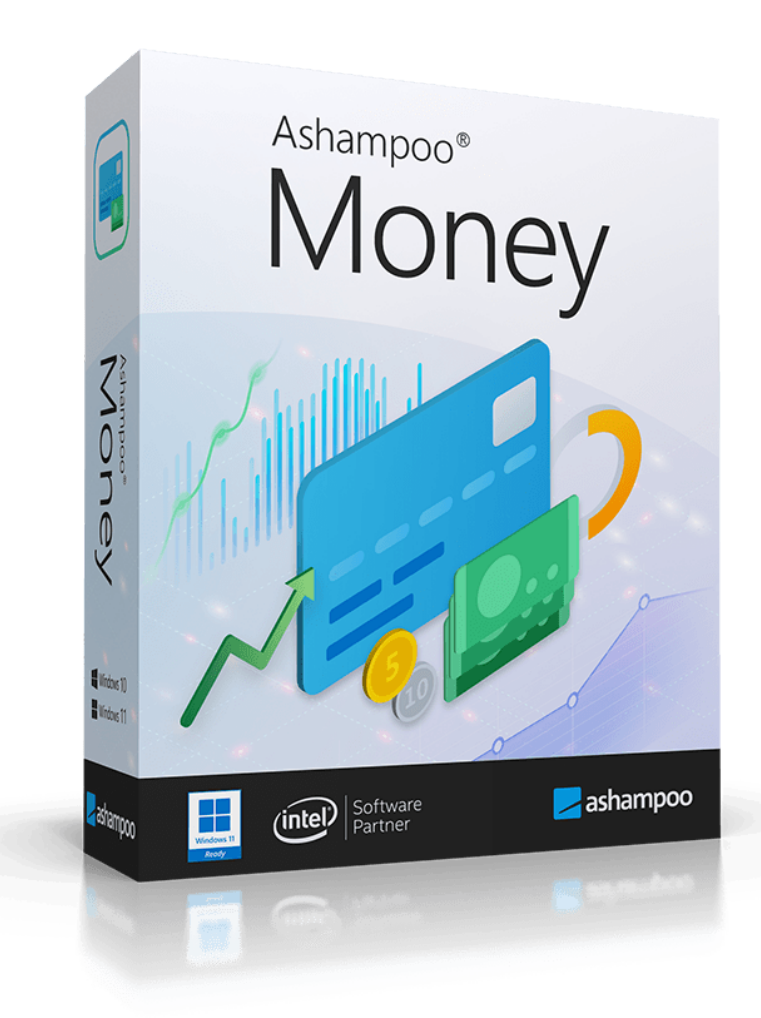

### Manual

- 1. Dashboard
- 2. Recurring
- 3. All Transactions

3.1 Custom table views

- <u>4. Accounts</u>
- 5. Feedback
- <u>6. Settings</u>

Ashampoo Money relies on you to input your transactions e.g., grocery purchases, manually. We encourage you to make it a habit to add them as soon as possible to keep your data up to date. This practice will also further raise your awareness of your finances and spending habits.

## 1. Dashboard

| 📑 Ashar | npoo Money              |                                                | — 🗆                      |
|---------|-------------------------|------------------------------------------------|--------------------------|
|         | Ashampoo<br>Money       | Dashboard<br>Showing from 01-03-23 to 31-03-23 | Date Range<br>This Month |
|         | Dashboard               |                                                |                          |
| 5       | Recurring               |                                                |                          |
| Σ       | All Transactions<br>+ 0 |                                                |                          |
| Accour  | nts                     |                                                |                          |
|         | + ADD                   |                                                |                          |
|         |                         |                                                |                          |
|         |                         |                                                |                          |
|         |                         |                                                |                          |
|         |                         | Add an account to get starte                   | d                        |
|         |                         | + ADD                                          |                          |
|         |                         |                                                |                          |
|         |                         |                                                |                          |
|         |                         |                                                |                          |
|         |                         |                                                |                          |
|         |                         |                                                |                          |
| ₽       | Feedback                |                                                |                          |
| 鐐       | Settings                |                                                |                          |
| 0       | Help                    |                                                |                          |

The dashboard provides an overview of all transactions for the currently selected account. If you haven't added an account yet, click "Add" to add one now.

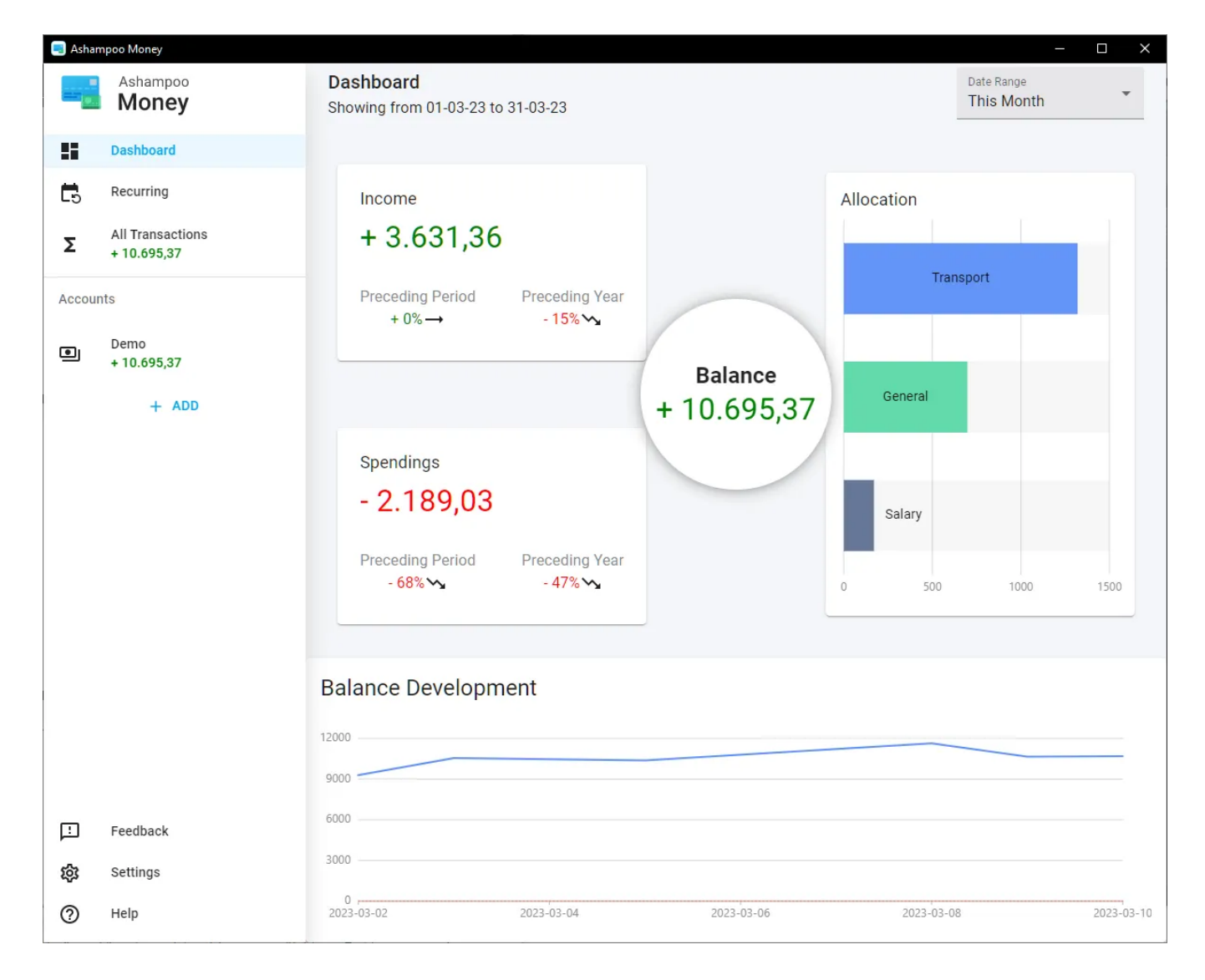

"Date Range" allows you to adjust the timespan. Hover your mouse over the individal bars under "Allocation" to display the correspondingm amounts in absolute figures. Hover the mouse over "Balance Development" to display the total sum for the affected time.

2. Recurring

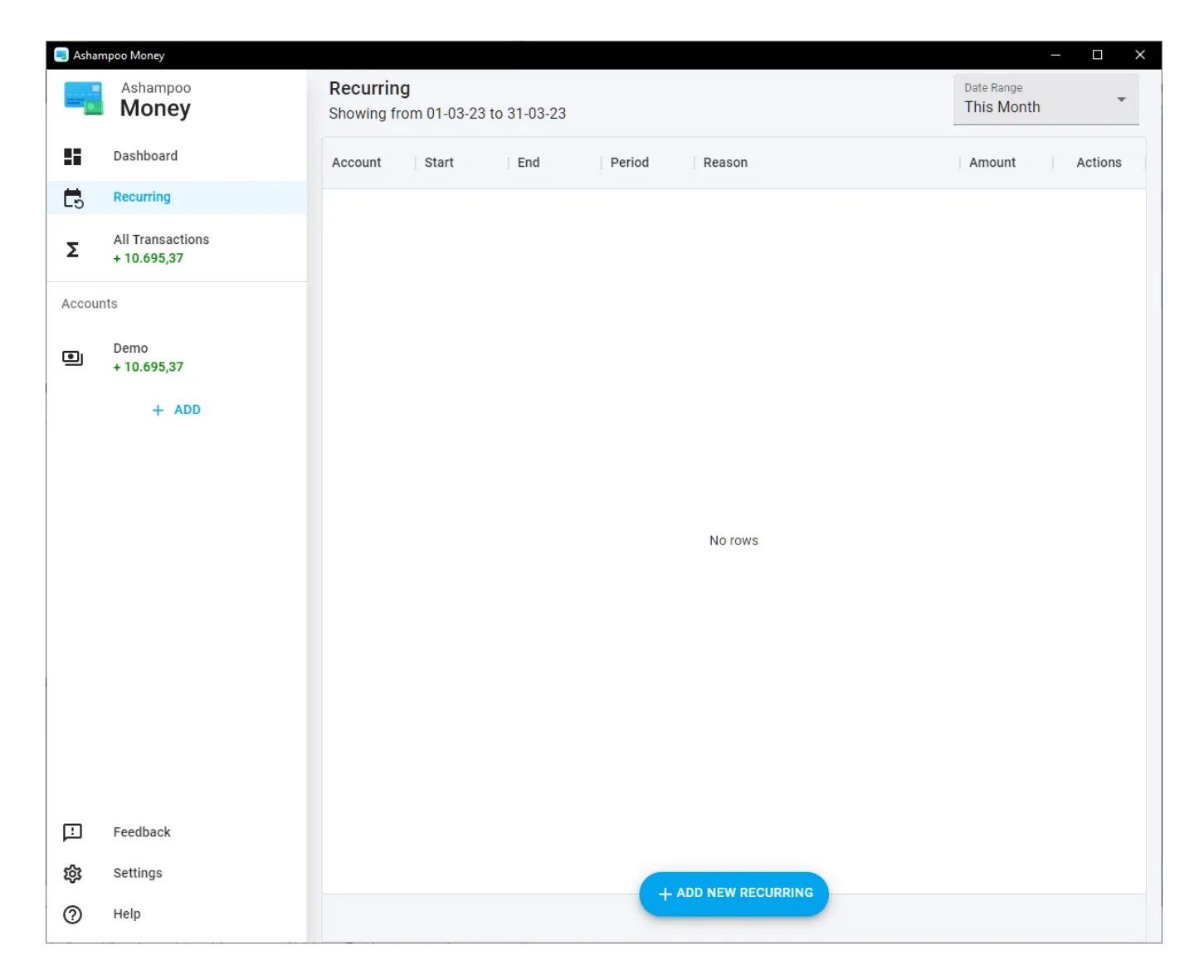

You can review recurring transactions e.g., rental payments, here. Click "Add New Recurring" to add transactions.

| 🧾 Asham | npoo Money                      |                                                |                    | - 🗆 X                 |
|---------|---------------------------------|------------------------------------------------|--------------------|-----------------------|
|         | Ashampoo<br>Money               | Recurring<br>Showing from 01-03-23 to 31-03-23 |                    | Date Range This Month |
|         | Dashboard                       | Account Start End                              | Period Reason      | Amount Actions        |
| 5       | Recurring                       |                                                | _                  |                       |
| Σ       | All Transactions<br>+ 10.695,37 | + Create Recurring Transacti                   | on                 |                       |
| Accoun  | ts                              | Account *                                      | -                  |                       |
|         | Demo<br>+ 10.695,37             | Title *                                        |                    |                       |
| -       | + ADD                           | Amount *                                       | Period *           |                       |
|         |                                 | Start 10/03/2023 12:40                         | End                |                       |
|         |                                 | Category*<br>General                           | Reason             |                       |
|         |                                 | Sender                                         | IBAN               |                       |
|         |                                 | Note                                           | ~                  |                       |
|         |                                 | CANCEL                                         | SAVE               |                       |
| ₽       | Feedback                        |                                                |                    |                       |
| 鐐       | Settings                        |                                                |                    |                       |
| ?       | Help                            |                                                | TRUD NEW RECORNING |                       |

Then, fill in the required information.

# 3. All Transactions

| 📃 Asham | npoo Money                      |                             |                      |                         |                                                                                                    |                          | _    |     |
|---------|---------------------------------|-----------------------------|----------------------|-------------------------|----------------------------------------------------------------------------------------------------|--------------------------|------|-----|
|         | Ashampoo<br>Money               | Transaction<br>Showing from | ons<br>m 01-03-23 to | 31-03-23                |                                                                                                    | Date Range<br>This Month |      | -   |
|         | Dashboard                       |                             | FILTERS              |                         |                                                                                                    |                          |      |     |
| 5       | Recurring                       | Account                     | Date $\downarrow$    | Sender/Rec              | Reason                                                                                                | Amount                   | Acti | ons |
| Σ       | All Transactions<br>+ 10.695,37 | D                           | 10/03/2023           | Guillerm<br>Transport   | Labore dolorum ex.<br>Illum itaque quos dolore blanditiis dicta modi.                                 | + 38,61                  | 1.   | î   |
| Accoun  | Demo<br>+ 10.695,37             | D                           | 09/03/2023           | Jenny Till<br>Transport | Dolorem eveniet repellat amet sequi vel aliqua<br>Explicabo exercitationem voluptatibus.              | - 980,69                 | 01   | Ō   |
|         | + ADD                           | D                           | 08/03/2023           | Dr. Linds<br>Other      | Nobis fuga inventore.<br>Deserunt expedita nihil.                                                     | + 970,5                  | D*   | ō   |
|         |                                 | D                           | 08/03/2023           | Mr. Emm<br>Transport    | Explicabo saepe mollitia modi ipsam doloribus.<br>Et quia harum reiciendis cumque mollitia sunt ducim | - 339,75                 | 01   | Ō   |
|         |                                 | D                           | 08/03/2023           | Levi Kraj<br>General    | Consectetur voluptatibus deleniti eaque delect<br>Nulla magni aspernatur omnis quae at.               | + 627,81                 | 0ª   | Ō   |
|         |                                 | D                           | 05/03/2023           | Lucas Sh<br>Salary      | Corrupti soluta animi.<br>Excepturi est officiis perspiciatis iusto vitae.                            | - 170,16                 | 01   | Ō   |
|         |                                 | D                           | 03/03/2023           | Courtney<br>Food        | Totam occaecati minima consequatur impedit<br>Recusandae in dolore commodi.                           | + 716,48                 | 0°   | ō   |
|         |                                 | D                           | 03/03/2023           | Carrie Ku<br>Transport  | Quis dicta consequatur inventore.<br>Consectetur mollitia expedita.                                   | + 546,02                 | 01   | Ō   |
| \$\$    | Feedback<br>Settings            | D                           | 02/03/2023           | Sylvia Ma<br>General    | Nemo reprehenderit voluptatum officiis conse<br>Accusamus voluptatum deleniti veniam.                 | - 698,43                 | 01   | Ō   |
| 0       | Help                            |                             |                      |                         | + ADD NEW TRANSACTION                                                                                 |                          |      |     |

This section is the core of Ashampoo Money. It lists all transactions across available accounts and allows you to add your outgoing and incoming payments. Use the top settings to filter the list for individual entries. Click a column label to sort the table accordingly.

#### 3.1 Custom table views

The controls above the table allow you to customize the table view.

#### Columns

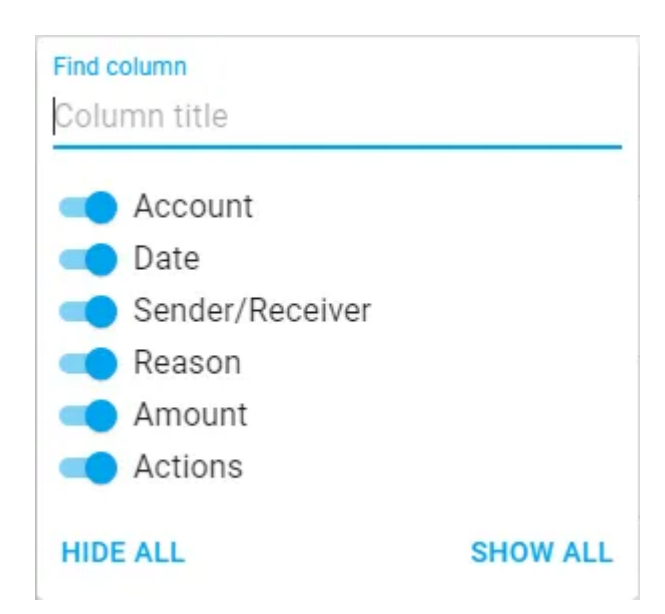

Use the toggle buttons to show/hide individual columns and the text field to search for column labels.

| Athampoo Money  Athampoo Money  Control Control Contro | Dashboard<br>Showing from 01-03-23 to 31-03-23                                                                                                    | - Ø X<br>Date Range<br>This Month |
|----------------------------------------------------------------------------------------------------|----------------------------------------------------------------------------------------------------|-----------------------------------|
| All Transactions<br>+ 2.<br>Accounts<br>Demo<br>+ 2.219,75<br>+ ADD                                                                                                    | Income<br>+ 1.166,36<br>Preceding Period Preceding Year<br>-75% -79% -79% -<br>Balance<br>+ 2.219,75<br>Spendings<br>- 2.071,15<br>Preceding Period Preceding Year<br>-65% -72% - |                                   |
| 〕 Feedback<br>錢 Settings<br>② Help                                                                                                    | Balance Development                                                                                                    | 2022-02-11                        |

|         | 2                              |                                                                                                    |                          |       |    |
|---------|--------------------------------|----------------------------------------------------------------------------------------------------|--------------------------|-------|----|
| 🔳 Asham | npoo Money                     |                                                                                                    | _                        | ð     | ×  |
|         | Ashampoo<br>Money              | Transactions<br>Showing from 01-03-23 to 31-03-23                                                                                                    | Date Range<br>This Month |       | •  |
| 35      | Dashboard                      | III COLUMNS = FILTERS = DENSITY                                                                                                    |                          |       |    |
| Ē       | Recurring                      | Acc Bate U Sender/Rec_ Reason                                                                                                    | Amount                   | Actio | ns |
| Σ       | All Transactions<br>+ 2.219,75 | D 10/03/2023 General                                                                                                    | + 0                      | 00    | ō  |
| Accou   | Demo                           | D         06/03/2023         Ira Quitz<br>Shopping         Quaerat enim quisquam quam quae asperiores.           Vitae quis officia voluptatibus veritatis ad doloremque delectus pariatur.         Vitae quis officia voluptatibus veritatis ad doloremque delectus pariatur.          | - 164,85                 | ľ     | Ô  |
|         | + ADD                          | D         Kelly Bins<br>Transport         Expedita impedit occaecati culpa quod distinctio iste facilis exercitationem non.           Reprehenderit corrupti rerum architecto recusandae culpa blanditiis.         Reprehenderit corrupti rerum architecto recusandae culpa blanditiis. | - 458,55                 | 01    | Ô  |
|         |                                | D         04/03/2023         WIma Ba<br>General         Occaecatt minus libero a.           Dolor odio delectus doloremque ratione rem beatae expedita maiores.         Dolor odio delectus doloremque ratione rem beatae expedita maiores.                                             | - 927,7                  | D*    | Ō  |
|         |                                | D         03/03/2023         Herbert T<br>Salary         Odio nam reiclendis dolorum.<br>Hic nemo totam laborum quos voluptatum.                                                                                                    | + 347,63                 | ľ     | Ô  |
|         |                                | D 02/03/2023 MISs Do Quis laudantium nam fuga earum.<br>Suscipit dignissimos aperiam impedit adipisci quas sequi voluptates provident.                                                                                                    | + 249,39                 | ľ     | Ô  |
|         |                                | D         01/03/2023         Jennie W<br>Other         Repellat doloribus tempore voluptatum.<br>Quam architecto id aliquam impedit quae ut repudiandae nulla.                                                                                                    | + 569,34                 | 1     | Ô  |
|         |                                | D         01/03/2023         Perry Bra<br>Shopping         Duclimus cupiditate debitis deserunt ullam.           A aperiam nemo.         A aperiam nemo.         A speriam nemo.                                                                                                    | - 520,05                 | 1     | Ô  |
|         |                                |                                                                                                    |                          |       |    |
| Ŀ       | Feedback                       |                                                                                                    |                          |       |    |
| 103     | Settings                       |                                                                                                    |                          |       |    |
| 0       | Help                           | + ADD NEW TRANSACTION                                                                                                    |                          |       |    |

|           | 3                              |                                                                                      |                                                                                                    |     |       |    |
|-----------|--------------------------------|--------------------------------------------------------------------------------------|----------------------------------------------------------------------------------------------------|-----|-------|----|
| 🔳 Asham   | poo Money                      |                                                                                      |                                                                                                    | -   | ð     | ×  |
|           | Ashampoo<br>Money              | Transactions<br>Showing from 01-03-23 to 31-03-23                                    | Data Range<br>This Mor                                                                                       | nth |       | •  |
| 55        | Dashboard                      |                                                                                      |                                                                                                    |     |       |    |
| Ē         | Recurring                      | Account   Date \downarrow   Sender/Rec   Reason                                      | Amount                                                                                                    |     | Actio | ns |
| Σ         | All Transactions<br>+ 2.219,75 | Find column<br>Column title                                                          |                                                                                                    | + 0 | ı     | Ô  |
| Accour    | Demo<br>+ 2.219.75             | Account     Quaerat enim quisque     Sender/Receiver     Vitae quis officia volupta  | m quam quae asperiores 164 tibus veritatis ad doloremque delectus pariatur 164                               | ,85 | 0.    | Ō  |
|           | + ADD                          | Reason     Amount     Expedita impedit occa     Actions     Reprehenderit corrupt re | ecati culpa quod distinctio iste facilis exercitationem non 458<br>um architecto recusandae culpa blanditiis | ,55 | ľ     | Ō  |
|           |                                | General Occaecati minus liber<br>Dolor odio delectus dolo                            | D 8 92<br>emque ratione rem beatae expedita maiores 92                                                       | 7,7 | ľ     | Ô  |
|           |                                | D 03/03/2023 Herbert T Odio nam reiciendis d<br>Salary Hic nemo totam laborum        | olorum. + 347<br>quos voluptatum.                                                                            | ,63 | 0.    | ō  |
|           |                                | D 02/03/2023 Miss Do Quis laudantium nam<br>Rent Suscipit dignissimos ape            | fuga earum. + 249<br>nam impedit adipisci quas sequi voluptates provident. + 249                             | ,39 | l"    | ō  |
|           |                                | D 01/03/2023 Jennie W Repellat doloribus ten<br>Other Quam architecto architect      | ppore voluptatum. + 569<br>to id aliquam impedit quae ut repudiandae nulla.                                  | ,34 | l"    | Ô  |
|           |                                | D 01/03/2023 Perry Bra Ducimus cupiditate de Shopping A aperiam nemo.                | ibitis deserunt ullam 520                                                                                    | ,05 | 0°    | Ō  |
| _         |                                |                                                                                      |                                                                                                    |     |       |    |
| Ш         | Feedback                       |                                                                                      |                                                                                                    |     |       |    |
| <b>\$</b> | Settings                       |                                                                                      |                                                                                                    |     |       |    |
| 0         | Help                           |                                                                                      | + ADD NEW TRANSACTION                                                                                        |     |       |    |

| C Ashar | 4<br>mpoo Money                |                                                                                                    | - o ×      |
|---------|--------------------------------|----------------------------------------------------------------------------------------------------|------------|
| _       |                                |                                                                                                    |            |
| -       | Money                          | Iransactions<br>Showing from 01-03-23 to 31-03-23                                                                                                    | This Month |
|         | Dashboard                      | III COLUMNS 🐺 FILTERS 🧮 DENSITY                                                                                                    |            |
| 5       | Recurring                      | Account Date $\psi$ Sender/Rec Reason                                                                                                    | Amount     |
| Σ       | All Transactions<br>+ 2.219,75 | Find column                                                                                                    | + 0        |
| Accou   | unts                           | Account                                                                                                    |            |
|         |                                | Quaerat enim quisquam quae asperiores.                                                                                                    | - 164.85   |
| ۱       | Demo                           | Sender/Receiver     Vitae quis officia voluptatibus veritatis ad doloremque delectus pariatur.                                                                                                    |            |
|         | + 2.219,75                     | Reason                                                                                                    |            |
|         | + ADD                          | Amount     Expedita impedit occaecati culpa quod distinctio iste faciliis exercitationem non.                                                                                                    | - 458,55   |
|         |                                | Actions     Reprenencent corrupti rerum arcintecto recusandae cuipa bianottus.                                                                                                    |            |
|         |                                | HIDE ALL SHOW ALL Occaecati minus libero a.<br>Occaecati minus libero a.<br>Dolor odio delectus doloremque ratione rem beatae expedita maiores.                                                                                                    | - 927,7    |
|         |                                | D 03/03/2023 Herbert T Odio nam reiciendis dolorum.<br>Salary Hic nemo totam laborum quos voluptatum.                                                                                                    | + 347,63   |
|         |                                | D         02/03/2023<br>Rent         Miss Do<br>Rent         Quis laudantium nam fuga earum.<br>Suscipit dignisatimos aperiam impedit adipisci quas sequi voluptates provident.                                                                                                    | + 249,39   |
|         |                                | D         91/03/2023         Jennie W<br>Other         Repellat doloribus tempore voluptatum.           Quam architecto architecto architecto i daliquam impedit quae ut repudiandae nulla.         Quam architecto architecto | + 569,34   |
|         |                                | D 01/03/2023 Perry Bra Ducimus cupiditate debitis deserunt ullam.<br>Shopping Aperiam nemo.                                                                                                    | - 520,05   |
|         |                                |                                                                                                    |            |
| Ŀ       | Feedback                       |                                                                                                    |            |
| 鐐       | Settings                       |                                                                                                    |            |
| 0       | Help                           | + ADD NEW TRANSACTION                                                                                                    |            |
| 0       |                                |                                                                                                    |            |

#### Filters

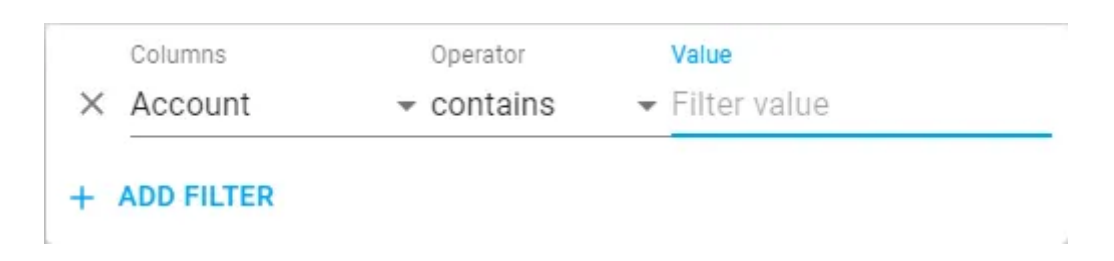

These settings enable you to filter entry by time and individual terms/values. You can combine multiple filters into powerful queries.

|       | Sender/Receiver |                              | ✓ lucas          |  |
|-------|-----------------|------------------------------|------------------|--|
|       | Columns         | Operator                     | Value            |  |
| And - | Amount          | <ul> <li>contains</li> </ul> | <del>-</del> 170 |  |

Click the "X" to remove the affected filter from the current query.

| 1                  |                                                |                       |                          |
|--------------------|------------------------------------------------|-----------------------|--------------------------|
| Ashampoo Money     |                                                |                       | - 8 X                    |
| Ashampoo<br>Money  | Dashboard<br>Showing from 01-03-23 to 31-03-23 |                       | Date Range<br>This Month |
| Dashboard          |                                                |                       |                          |
| E Recurring        |                                                |                       |                          |
| Σ All Transactions | + 1.166,36                                     |                       | Allocation               |
| Accounts           |                                                |                       |                          |
| Accounts           | Preceding Period Preceding Year                |                       | General                  |
| Demo<br>+ 2.219,75 | - /3% ~ - /9% ~                                |                       |                          |
| + ADD              |                                                | Balance               |                          |
|                    |                                                | + 2.219.75            | Shopping                 |
|                    |                                                |                       |                          |
|                    | Spendings                                      |                       |                          |
|                    | - 2 071 15                                     |                       | Transport                |
|                    | 2.071,10                                       |                       |                          |
|                    | Preceding Period Preceding Year                |                       | 70 70 70 100             |
|                    | - 66% <b>vs</b> - 72% <b>vs</b>                |                       | 0 230 300 730 1000       |
|                    |                                                |                       |                          |
|                    |                                                |                       |                          |
|                    | Balance Development                            |                       |                          |
|                    | 4000                                           |                       |                          |
|                    | 3000                                           |                       |                          |
| Feedback           | 2000                                           |                       |                          |
| 😥 Settings         | 1000                                           |                       |                          |
| Help               | 0                                              | 2023-03-05 2023-03-07 | 2023-03-09 2023-03-11    |

|         | 2                                                                                                    |                                    |                              |                                                                                                    |                          |    |   |
|---------|----------------------------------------------------------------------------------------------------|------------------------------------|------------------------------|----------------------------------------------------------------------------------------------------|--------------------------|----|---|
| 🔳 Asham | poo Money                                                                                                    |                                    |                              |                                                                                                    | -                        | đ  | × |
|         | Ashampoo<br>Money                                                                                                    | Transactions<br>Showing from 01-03 | 3-23 to 31-03-23             |                                                                                                    | Date Range<br>This Month |    | * |
| 35      | Dashboard                                                                                                    |                                    | LTERS E DENSITY              |                                                                                                    |                          |    |   |
| 5       | Dashbard     III OLUMAS     ATERS     DENSITY       Recurring     Account     D     Sender/Rec     Reason     I       All Transactions<br>+ 2.219,75     D     10/03/2023     General     I |                                    | Amount                       | Act                                                                                                    | ions                     |    |   |
| Σ       | All Transactions<br>+ 2.219,75                                                                                                    | D 10/03                            | /2023 General                |                                                                                                    | + 0                      | ı  | Ô |
| Accou   | Demo<br>+ 2.219,75                                                                                                    | D 06/03                            | /2023 Ira Quitz<br>Shopping  | Quaerat enim quisquam quam quae asperiores.<br>Vitae quis officia voluptatibus veritatis ad doloremque delectus pariatur.                                | - 164,85                 | ľ  | ō |
|         | + ADD                                                                                                    | D 05/03                            | Kelly Bins<br>Transport      | Expedita impedit occaecati culpa quod distinctio iste facilis exercitationem non.<br>Reprehendent corrupti rerum architecto recusandae culpa blanditiis. | - 458,55                 | 11 | Ō |
|         |                                                                                                    | D 04/03                            | Wilma Ba<br>General          | Occaecati minus libero a.<br>Dolor odio delectus doloremque ratione rem beatae expedita maiores.                                                         | - 927,7                  | 0. | Ô |
|         |                                                                                                    | D 03/03                            | Herbert T<br>Salary          | Odio nam reiciendis dolorum.<br>Hic nemo totam laborum quos voluptatum.                                                                                  | + 347,63                 | 1. | Ô |
|         |                                                                                                    | D 02/03                            | Miss Do<br>Rent              | Quis laudantium nam fuga earum.<br>Suscipit dignissimos aperiam impedit adipisci quas sequi voluptates provident.                                        | + 249,39                 | 01 | Ō |
|         |                                                                                                    | D 01/03                            | Jennie W<br>Other            | Repellat doloribus tempore voluptatum.<br>Quam architecto architecto id aliquam impedit quae ut repudiandae nulla.                                       | + 569,34                 | 0. | Ō |
|         |                                                                                                    | D 01/03                            | 2/2023 Perry Bra<br>Shopping | Ducimus cupiditate debitis deserunt ullam.<br>A aperiam nemo.                                                                                            | - 520,05                 | ľ  | Ō |
|         |                                                                                                    |                                    |                              |                                                                                                    |                          |    |   |
| Ŀ       | Feedback                                                                                                    |                                    |                              |                                                                                                    |                          |    |   |
| 鐐       | Settings                                                                                                    |                                    |                              |                                                                                                    |                          |    |   |
| 0       | Help                                                                                                    |                                    |                              | + ADD NEW TRANSACTION                                                                                                    |                          |    |   |

|       | 3                              |                                                                                                    |                          |       |    |
|-------|--------------------------------|----------------------------------------------------------------------------------------------------|--------------------------|-------|----|
|       |                                |                                                                                                    |                          | -     | ~  |
| Ashar | Ashampoo<br>Money              | Transactions<br>Showing from 01-03-23 to 31-03-23                                                                                                    | Date Range<br>This Month | U     | +  |
| 12    | Dashboard                      |                                                                                                    |                          |       |    |
| Ē     | Recurring                      | Account Date U Sender/Rec   Reason                                                                                                    | Amount                   | Actio | ns |
| Σ     | All Transactions<br>+ 2.219,75 | Columns Operator Value<br>X Account - contains - Filter value                                                                                                    | + 0                      | ľ     | ô  |
| Accou | Demo<br>+ 2.219.75             | + AD<br>D 06/03/2023 Shopping Vitae quis officia voluptatibus veritatis ad doloremque delectus pariatur.                                                                                                    | - 164,85                 | ľ     | Ô  |
|       | + ADD                          | D         05/03/2023         Kelly Bins<br>Transport         Expedita Impedit occaecati culpa quod distinctio iste facilis exercitationem non.           Reprehendent corrupti rerum architecto recusandae culpa blanditiis.         Reprehendent corrupti rerum architecto recusandae culpa blanditiis. | - 458,55                 | ľ     | Ō  |
|       |                                | D         04/03/2023         Wilma Ba         Occaecati minus libero a.           Dolor odio delectus doloremque ratione rem beatae expedita malores.         Dolor odio delectus doloremque ratione rem beatae expedita malores.                                                                        | - 927,7                  | ľ     | Ō  |
|       |                                | D         05/03/2023         Herbert T<br>Salary         Odio nam reiciendis dolorum.<br>Hic nemo totam laborum guos voluptatum.                                                                                                    | + 347,63                 | 0     | Ô  |
|       |                                | D 02/03/2023 Miss Do Quis laudantium nam fuga earum.<br>Rent Suscipit dignissimos aperiam impedit adipisci quas sequi voluptates provident.                                                                                                    | + 249,39                 | ľ     | Ô  |
|       |                                | D         01/03/2023         Jennie W<br>Other         Repellat doloribus tempore voluptatum.<br>Quam architecto architecto id aliquam impedit quae ut repudiandae nulla.                                                                                                    | + 569,34                 | 1     | Ô  |
|       |                                | D         01/03/2023         Perry Bra         Ducimus cupiditate debitis deserunt ullam.           Shopping         A aperiam nemo.         A aperiam nemo.                                                                                                    | - 520,05                 | 0*    | Ō  |
|       |                                |                                                                                                    |                          |       |    |
| Ŀ     | Feedback                       |                                                                                                    |                          |       |    |
| ŝ     | Settings                       |                                                                                                    |                          |       |    |
| 0     | Help                           | + AUD REW HORNSACH INN                                                                                                    |                          |       |    |

| 4                                |                                                                                                    |                          |         |
|----------------------------------|----------------------------------------------------------------------------------------------------|--------------------------|---------|
| Ashampop Money                   |                                                                                                    | -                        | σ×      |
| Ashampoo<br>Money                | Transactions<br>Showing from 01-03-23 to 31-03-23                                                                                                    | Date Range<br>This Month | -       |
| Dashboard                        | II COLUMNS T FILTERS E DENSITY                                                                                                    |                          |         |
| Recurring                        | Account   Date $\downarrow$   Sender/Rec   Reason                                                                                                    | Amount                   | Actions |
| Σ All Transactions<br>+ 2.219,75 | Columna Operator Value           Account         contains         Filter value                                                                                                    | + 0                      | ı î     |
| Accounts Demo + 2.219.75         | + Sender/Receiver<br>Reason<br>Amount Shopping Vitae quis officia voluptatibus veritatis ad doloremque delectus pariatur.                                                                                                    | - 164,85                 | / 0     |
| + ADD                            | D         05/03/2023         Kelly Bins<br>Transport         Expedita impedit occaecati culpa quod distinctio iste facilis exercitationem non.           Reprehendent corrupti rerum architecto recusandae culpa blanditiis.         Expedita impedit occaecati culpa quod distinctio iste facilis exercitationem non. | - 458,55                 | / Ō     |
|                                  | D         04/03/2023         Wilma Ba<br>General         Occaecati minus libero a.           Dolor odio delectus doloremque ratione rem beatae expedita maiores.         Dolor odio delectus doloremque ratione rem beatae expedita maiores.                                                                           | - 927,7                  | î î     |
|                                  | D         03/03/2023         Herbert T<br>Salary         Odio nam reiciendis dolorum.           Hic nemo totam laborum quos voluptatum.                                                                                                    | + 347,63                 | / 0     |
|                                  | D 02/09/2023 MISS Do Quis laudantium nam fuga earum.<br>Suscipit dignissimos aperiam impedit adipisci quas sequi voluptates provident.                                                                                                    | + 249,39                 | ı ō     |
|                                  | D         01/03/2023         Jennile W<br>Other         Repellat doloribus tempore voluptatum.<br>Quam architecto architecto architecto al aliguam impedit quae ut repudiandae nulla.                                                                                                    | + 569,34                 | / Ō     |
|                                  | D 01/03/2023 Perry Bra Ducimus cupiditate debitis deserunt ullam.<br>Shopping A aperiam nemo.                                                                                                    | - 520,05                 | î î     |
|                                  |                                                                                                    |                          |         |
| Feedback                         |                                                                                                    |                          |         |
| 🔯 Settings                       |                                                                                                    |                          |         |
| (?) Help                         | + ADD NEW TRANSACTION                                                                                                    |                          |         |

|         | 5                              |                                                                                                    |          |              |   |  |  |
|---------|--------------------------------|----------------------------------------------------------------------------------------------------|----------|--------------|---|--|--|
| 🔳 Ashan | npoo Money                     |                                                                                                    | -        | ð            | × |  |  |
|         | Ashampoo<br>Money              | Ashampoo Transactions<br>Money Showing from 01-03-23 to 31-03-23                                                                                                    |          |              | • |  |  |
|         | Dashboard                      |                                                                                                    |          |              |   |  |  |
| 5       | Recurring                      | Account   Date $\downarrow$   Sender/Rec   Reason                                                                                                    |          | Actions      |   |  |  |
| Σ       | All Transactions<br>+ 2.219,75 | ons Columns Operator Value<br>× Reason       contains       Filtervalue                                                                                                    |          |              | õ |  |  |
| Accou   | nts                            | + ADD FILTER                                                                                                    |          |              |   |  |  |
| ١       | Demo<br>+ 2.219,75             | D         06/03/2023         To vorce         Cost or climit vorceyoer quediti (Que asperiores.)           Shopping         Vitae quis officia voluptatibus veritatis ad doloremque delectus pariatur.                                                                                                    | - 164,85 | <i>i</i> 1   | Õ |  |  |
|         | + ADD                          | D         05/03/2023         Kelly Bins<br>Transport         Expedita impedit occaecati culpa quod distinctio iste facilis exercitationem non.           Reprehenderit corrupti rerum architecto recusandae culpa blanditiis.         Reprehenderit corrupti rerum architecto recusandae culpa blanditiis. | - 458,55 | 0 1          | õ |  |  |
|         |                                | D         04/03/2023         Wilma Ba<br>General         Occaecati minus libero a.           Dolor odio delectus doloremque ratione rem beatae expedita maiores.         Dolor odio delectus doloremque ratione rem beatae expedita maiores.                                                               | - 927,7  | <i>0</i> * 1 | 5 |  |  |
|         |                                | D         03/03/2023         Herbert T<br>Salary         Odio nam reiclendis dolorum.<br>Hic nemo totam laborum quos voluptatum.                                                                                                    | + 347,63 | ø i          | õ |  |  |
|         |                                | D 02/03/2023 Miss Do Quis laudantium nam fuga earum.<br>Rent Suscipit dignissimos aperiam impedit adipisci quas sequi voluptates provident.                                                                                                    | + 249,39 | <i>i</i> i   | õ |  |  |
|         |                                | D         o1/03/2023         Jennie W<br>Other         Repellat doloribus tempore voluptatum.           Quam architecto architecto i d allquam impedit quae ut repudiandae nulla.         Quam architecto architecto i d allquam impedit quae ut repudiandae nulla.                                        | + 569,34 | / 1          | õ |  |  |
|         |                                | D         01/03/2023         Perry Bra         Ducimus cupiditate debitis deserunt ullam.           Shopping         A aperiam nemo.         A aperiam nemo.                                                                                                    | - 520,05 | <i>0</i> ° 1 | 0 |  |  |
|         |                                |                                                                                                    |          |              |   |  |  |
| ₽       | Feedback                       |                                                                                                    |          |              |   |  |  |
| 鐐       | Settings                       | + ADD NEW TRANSACTION                                                                                                    |          |              |   |  |  |
| 0       | Help                           |                                                                                                    |          |              |   |  |  |

|       | 6                              |                                                                           |                       |                |
|-------|--------------------------------|---------------------------------------------------------------------------|-----------------------|----------------|
| Ashan | npoo Money                     | -                                                                         |                       | - 0 X          |
|       | Ashampoo<br>Money              | Showing from 01-03-23 to 31-03-23                                         |                       | This Month     |
| 55    | Dashboard                      |                                                                           |                       |                |
| Ē     | Recurring                      | Account   Date $\downarrow$   Sender/Rec   Reason $\overline{\mathbf{Y}}$ |                       | Amount Actions |
| Σ     | All Transactions<br>+ 2.219,75 | Columns Operator Value X Reason - contains - ullam                        | seserunt ullam.       | - 520,05 🥒 🗊   |
| Accou | nts                            | + ADD FILTER                                                              |                       |                |
| ٩     | Demo<br>+ 2.219,75             |                                                                           |                       |                |
|       | + ADD                          |                                                                           |                       |                |
| Ŀ     | Feedback                       |                                                                           |                       |                |
| 鐐     | Settings                       |                                                                           |                       |                |
| 0     | Help                           |                                                                           | + ADD NEW TRANSACTION |                |

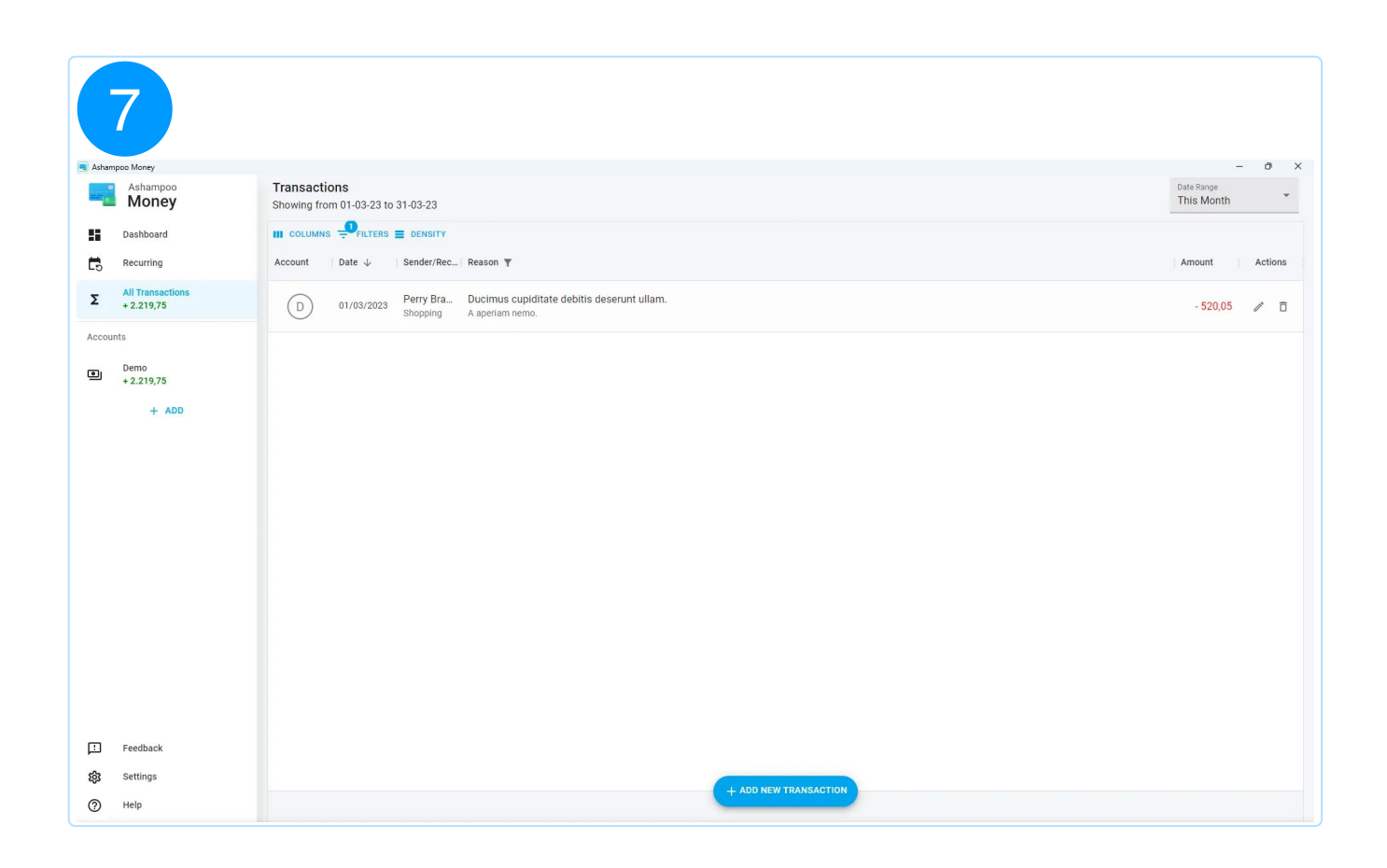

Density

| ≡ | Compact     |  |
|---|-------------|--|
| ≡ | Standard    |  |
| = | Comfortable |  |

These settings affect the spacing/padding between the table rows.

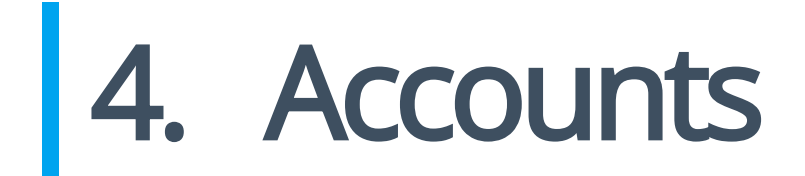

| 🧾 Ashar     | npoo Money          |                                           |                         |                                                                                                    |          |      |     |
|-------------|---------------------|-------------------------------------------|-------------------------|----------------------------------------------------------------------------------------------------|----------|------|-----|
|             | Ashampoo<br>Money   | Demo<br>Showing from 01-03-23 to 31-03-23 |                         | Date Range<br>This Month                                                                                      |          | *    |     |
|             | Dashboard           | III COLUMNS                               | <b>FILTERS</b>          | DENSITY                                                                                                    |          |      | ۵   |
| L5          |                     | Date $\downarrow$                         | Sender/Rec              | Reason                                                                                                    | Amount   | Acti | ons |
| Σ<br>Accour | + 10.695,37         | 10/03/2023                                | Guillerm<br>Transport   | Labore dolorum ex.<br>Illum itaque quos dolore blanditiis dicta modi.                                         | + 38,61  | 1.   | î   |
| O           | Demo<br>+ 10.695,37 | 09/03/2023                                | Jenny Till<br>Transport | Dolorem eveniet repellat amet sequi vel aliquam.<br>Explicabo exercitationem voluptatibus.                    | - 980,69 | 01   | Ō   |
|             | + ADD               | 08/03/2023                                | Dr. Linds<br>Other      | Nobis fuga inventore.<br>Deserunt expedita nihil.                                                             | + 970,5  | 01   | Ô   |
|             |                     | 08/03/2023                                | Mr. Emm<br>Transport    | Explicabo saepe mollitia modi ipsam doloribus.<br>Et quia harum reiciendis cumque mollitia sunt ducimus eius. | - 339,75 | 01   | Ô   |
|             |                     | 08/03/2023                                | Levi Kraj<br>General    | Consectetur voluptatibus deleniti eaque delectus corrupti pa<br>Nulla magni aspernatur omnis quae at.         | + 627,81 | 01   | Ô   |
|             |                     | 05/03/2023                                | Lucas Sh<br>Salary      | Corrupti soluta animi.<br>Excepturi est officiis perspiciatis iusto vitae.                                    | - 170,16 | 0"   | Ō   |
|             |                     | 03/03/2023                                | Courtney<br>Food        | Totam occaecati minima consequatur impedit voluptatum h<br>Recusandae in dolore commodi.                      | + 716,48 | 1.   | Ô   |
|             | Feedback            | 03/03/2023                                | Carrie Ku<br>Transport  | Quis dicta consequatur inventore.<br>Consectetur mollitia expedita.                                           | + 546,02 | D*   | Ō   |
| 츓           | Settings            | 02/03/2023                                | Sylvia Ma               | Nemo reprehende + ADD NEW TRANSACTION tetur error.                                                            | - 698 43 | 114  | ÷ • |
| 0           | Help                |                                           |                         |                                                                                                    |          |      |     |

You can review all transactions for the currently selected account here and apply the same settings and filters as in <u>Alle Transaktionen</u>. Click the cogwheel icon to modify the settings for the current account or to delete it.

Click the button to access our feedback portal and to give us your ideas and suggestions. Your feedback will help us to improve the application and to tailor it to your needs.

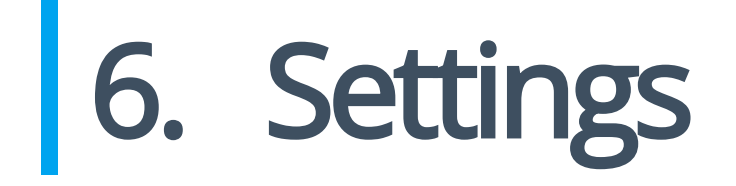

5. Feedback

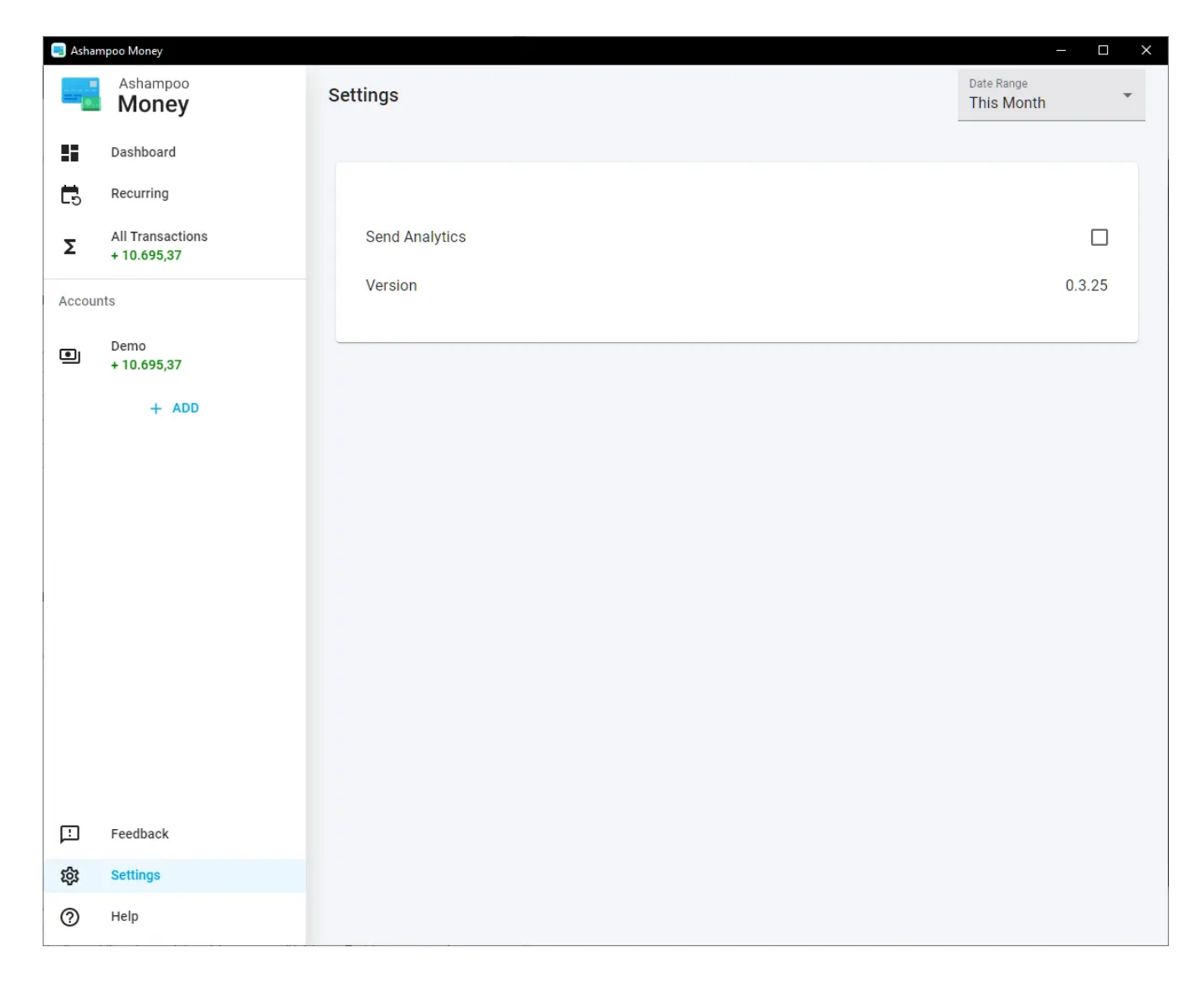

The current program version is displayed here. Enable "Send Analytics" to provide us with anonymous data about the way you use the program. Your data will help us to further improve the program.